# 校 元 摄 像 设 备 配 置 标 准 化

| 校园需要进行接入名厨亮灶接入           | 1              |
|--------------------------|----------------|
| (一) 商户在平台中已经注册           | 1              |
| (二) 商户在平台中未进行注册          | 1              |
| 校园反馈视频在平台中无法观看或设备进行了更换   | 2              |
| (一) 工作人员查询能够看见           | 2              |
| (二) 工作人员查询能够看见,但是摄像设备有更换 | 2              |
| (三) 工作人员查询视频无法观看         | 3              |
| 摄像头配置方法                  | 4              |
| (一) 摄像头配置分为以下三种情况        | 4              |
| (二) 配置时会遇到的问题及解决办法       | 6              |
| 摄像设备标准化思维导图              | 8              |
|                          | 校园需要进行接入名厨亮灶接入 |

## 一、校园需要进行接入名厨亮灶接入

碰到这种客户来电话,首先需要询问商户名称,在平台中查询是 否存在该商户,会出现以下两种情况:

(一) 商户在平台中已经注册

继续询问摄像设备是否联网。具体解决办法如下表 1.1 所示。

| 联网状态 | 连接类型               |                         | 备注                             |  |  |  |
|------|--------------------|-------------------------|--------------------------------|--|--|--|
|      |                    | 校园网                     | 判断条件是提供的 IP 地址能够在 60 服务器中访问到   |  |  |  |
|      |                    |                         | 判断条件是客户自己找一台同一网段中的电脑,在浏览器      |  |  |  |
| 土曜网  | <u>−</u> + π)/ ⊑_1 |                         | 中能够访问到摄像设备的 IP。                |  |  |  |
| 不吠四  |                    | 互联网                     | 并告知摄像设备必须支持 GB28181 协议,并需要知道设备 |  |  |  |
|      |                    |                         | 的 IP 地址、账号、密码                  |  |  |  |
|      | 校园网                |                         | 提供 IP 地址,账号,密码在 60 中登录访问,查看摄像设 |  |  |  |
|      |                    |                         | 备品牌和摄像头通道号,在平台中批量新增进行配置即可      |  |  |  |
|      |                    | 设备支持<br>GB28181 协议<br>五 | 让客户提供一台远程电脑并安装远程软件向日葵,提供向      |  |  |  |
| 己联网  |                    |                         | 日葵的识别码和验证码,还有摄像设备的 IP 地址、账号、   |  |  |  |
|      | 互联网                |                         | 密码远程配置相关信息                     |  |  |  |
|      |                    | 联<br>网<br>设备不支持         | 自行更换设备,并告知需要知道设备的 IP 地址、账号、    |  |  |  |
|      |                    |                         | 密码,满足条件后提供一台远程电脑并安装远程软件向日      |  |  |  |
|      | GB28181 协议         |                         | 葵后再联系我们                        |  |  |  |

表 1.1 商户存在时的联网方式表

(二) 商户在平台中未进行注册

对于不存在的商户需要进行名厨亮灶时,我们需要添加对方的微信,让其提供一下学校的11条基本信息,然后在平台中将商户添加进行,在进行配置,具体流程同上。

需要提供的学校基本信息内容模板如表 1.2 所示。

**需要提供学校基本信息模板** 麻烦您提供一下信息: 1、学校全称 2、学校简称 3、学校详细地址 4、食品经营许可证号 5、校长姓名 校长电话 6、联系人姓名 联系人电话 7、食堂管理员姓名 食堂管理员电话 8、食堂硬盘录像机 IP 地址 用户名 密码 9、后厨摄像头所在通道 10、食品经验许可证图片 11、公立/私立

#### 表 1.2 需要提供的学校基本信息内容模板

## 二、校园反馈视频在平台中无法观看或设备进行了更换

碰到这种客户来电话,首先需要询问商户名称,在平台中查询该 商户的视频是否能看见,会出现以下三种情况:

(一) 工作人员查询能够看见

这种情况直接告诉对方,省/市平台能够看见视频画面即可。

(二) 工作人员查询能够看见, 但是摄像设备有更换

对于这种情况,具体解决办法如表 2.1 所示。

| 连接类型           | 备注                               |
|----------------|----------------------------------|
| 校园网            | 停用没有用的通道,在平台新增新的通道               |
| (1999191 분규국)) | 停用没有用的通道,在平台新增新的通道,让客户提供能够远程电脑中向 |
| 6020101 阶段     | 日葵的识别码和验证码,然后远程进行配置              |

(三) 工作人员查询视频无法观看

这种情况需要先在平台中查询一下接入类型,会出现以下两种接入类型:

1、校园网

该方法需要进行的操作及解决办法如表 2.2 所示。

| 操作                      | 状态   | 解决办法                |  |  |
|-------------------------|------|---------------------|--|--|
|                         |      | 提供新的 IP 地址,修改相关信息即可 |  |  |
| 在 60 服务器访问<br>原来的 IP 地址 | 不能访问 | 没联网,学校自行联网,联网成功就好使  |  |  |
|                         | 能访问  | 账号密码更换了,提供新的修改即可    |  |  |

#### 表 2.2

2、GB28181 协议

该方法需要进行的操作及解决办法如表 2.3 所示。

| 提问            | 反馈情况         | 解决办法                        |
|---------------|--------------|-----------------------------|
|               | 动过           | 重启一下设像设备,自行排查网络情况           |
| 是否动过网络        | <u>ул -+</u> | 让客户提供向日葵的识别码和验证码,还有摄像设备的 IP |
|               | 1241         | 地址、账号、密码远程查看具体原因            |
|               | 没换           | 让客户提供向日葵的识别码和验证码,还有摄像设备的 IP |
| 是否更换过摄像<br>设备 |              | 地址、账号、密码远程查看具体原因            |
|               |              | 让客户提供向日葵的识别码和验证码,还有摄像设备的 IP |
|               | 换了           | 地址、账号、密码远程重新配置相关信息(需要将平台中   |
|               |              | 原来使用的通道停用,重新生成新的设备号进行配置)    |

表 2.3

3、其他方式

通过除校园网和 GB28181 协议这两种情况接入到平台的属于其 他方式接入,这种情况的视频属于对接过来的,视频看不见不属于咱 们的问题,需要客户自行询问自己的服务商解决。

### 三、摄像头配置方法

(一) 摄像头配置分为以下三种情况

方法一:硬盘录像机已经连接到校园网并支持 rtsp 协议的步骤:

1. 远程 60 服务器, 在浏览器中输入提供的校园 IP, 如果访问 成功, 输入账号密码进行登录, 查看需要接入的视频通道号。

在平台端的"商户管理"下面的"整合商户信息库"功能
中搜索到该学校,点击"编辑"按钮,在选择视频通道信息,选
择批量新增进行配置即可。

3. 如果是学校因为更换校园网 IP 地址、账号、密码导致视频 看不到,可以找到在平台中找到对应通道进行"编辑",修改图片 中对应的位置即可。

| 輯普通通道   |                                                |                                          |                   | 2 |
|---------|------------------------------------------------|------------------------------------------|-------------------|---|
| * 名称:   | 库房                                             | * 编号:                                    | 通道01              |   |
| 账号:     | 请输入账号                                          | 密码:                                      | 请输入密码             |   |
| 内网IP:   | 请输入内网IP                                        | * 视频源类型:                                 | ZLMedia           | × |
| 视频拉流地址: | 账号 密码 ⅠP地址<br>rtsp://admin:@1234560@10.4.237.2 | 3)<br>554/Streaming/Channels/102?transpo | ortmode=multicast |   |
| 视频播放地址: | http://60.16.11.38:10008/live/f1a6a            | ıbc3-344b-459d-b2c7-8004831593f4/hls.    | .m3u8             |   |

#### 方法二: 单独配置摄像头

注意:单独配置摄像头时,摄像头一定要支持 GB28181 协议,并启用该协议,然后下面画红框三处位置配置相同,其他位置配置信

息和平台生成的信息一致即可。单独配置摄像头一定要保证摄像头具有存储功能,否则无法进行后期的历史回看功能。

| 水星3        | <b>⋺防∣</b> MIPC | 331(P)-2.8 1.( | )         |                      |                 | 预览 | 信息 |
|------------|-----------------|----------------|-----------|----------------------|-----------------|----|----|
| Q          | 摄像头             | >              | 注册状态      | 在线                   |                 |    |    |
| ä          | 事件侦测            | >              | ★₩CID端口   | 5050                 |                 |    |    |
| 0          | 存储              | >              | 中地SIF随口   | 5060                 |                 |    |    |
| ((1-       | 网络设置            | ~              | SIP服务器ID  | 340200000200000001   |                 |    |    |
|            | 连接              |                | SIP服务器域   | 340200000            |                 |    |    |
|            | 端口              |                | SIP服务器地址  | 81.70.51.67          |                 |    |    |
|            | 端口映射            |                | SIP服务器端口  | 35061                |                 |    |    |
|            | IP权限            |                | SIP用户名    | 21010300001328537001 |                 |    |    |
|            | 组播              |                | SIP用户认证ID | 21010300001328537001 |                 |    |    |
|            | 平台接入            |                |           |                      |                 |    |    |
| $\bigcirc$ | 云服务             | >              | 密码        | •••••                |                 |    |    |
| <b>(</b> ) | 系统设置            | >              | 注册有效期     | 3600                 | 秒               |    |    |
|            |                 |                | 心跳周期      | 60                   | 秒               |    |    |
|            |                 |                | 码流索引      | 主码流(定时) 🛛 🗸          |                 |    |    |
|            |                 |                | 最大心跳超时次数  | 3                    |                 |    |    |
|            |                 |                |           |                      |                 |    |    |
|            |                 |                | 通道号       | 视频通道                 | l编码ID           |    |    |
|            |                 |                | □ 1       | 210103               | 300001328537001 |    | 编辑 |
|            |                 |                |           |                      |                 |    |    |
|            |                 |                | 保存        |                      |                 |    |    |

方法三:硬盘录像机连接到互联网上,并支持 GB28181 协议 步骤(以海康设备为例):

 在远程电脑浏览器中输入硬盘的 IP 地址,输入账号密码进入到硬盘录像机中。(注:海康设备一定要用浏览器访问不然信息 配置正确,也会不好使的)

2. 在"网络配置"下的"高级配置"中,点击"平台接入"。

**3.** 平台接入方式选择"**28181**"并进行启用。(注:若原来选择的是其他的接入方式一定要将原来的启用方式进行关闭)

4. 其他配置信息和平台生成信息相同。(注:配置硬盘录像机SIP 用户认证 ID 部分,要将平台生成的号码中 132 部分改为 111, 视频通道编号 ID 处号码不变)

| * 设备名称:         | 测试02                   | 14.55                |                      |                                          |
|-----------------|------------------------|----------------------|----------------------|------------------------------------------|
|                 |                        | ☑ 启用                 | -                    |                                          |
| 平台接入方式:         | 28181                  | 平台接入方式               | 28181                | <u>~</u>                                 |
| 1 4 20 0 5 20 1 |                        | 本地SIP <del>辨</del> 日 | 5070                 | 0                                        |
|                 |                        | SIP服务器ID             | 340200000200000001   | 0                                        |
| 协议版本:           | GB/T28181-2016         | SIP服务器域              | 3402000000           | 0                                        |
|                 |                        | SIP服务器地址             | 81.70.51.67          | 0                                        |
|                 |                        | SIP服务器端口             | 35061                | 0                                        |
| 本地SIP端口:        | 5060                   | SIP用户认证ID            | 21010600141118646001 | 0                                        |
|                 |                        | 密码                   |                      | 0                                        |
| SIP服务器ID:       | 340200000200000001     | 密码确认                 |                      | 0                                        |
|                 |                        | 注册有效期                | 3600                 | ₩ <b>⊘</b>                               |
|                 |                        | 心跳周期                 | 60                   | 10 C                                     |
| SIP服务器地址:       | 81./0.51.6/            | 最大心跳超时次数             | 3                    | 0                                        |
|                 |                        | 速度类型                 | 倍率                   | ~                                        |
| SIP服务器端口:       | 35061                  | 倍率                   | 2                    | ×                                        |
|                 |                        | □ 码流私有信息             |                      |                                          |
|                 |                        | 报警输入编码ID             | 视频通道编码10 ) 白名单       |                                          |
| SIP用户名:         | 21010600141328646001   |                      |                      | an an an an an an an an an an an an an a |
|                 |                        | 通道号                  |                      | 利用な自己に                                   |
| SIP用户认证ID:      | 21010600141328646001   | D5                   |                      | 21010600141328646001                     |
|                 |                        | D6                   |                      |                                          |
|                 |                        | D7                   |                      |                                          |
| 用户认证密码:         | foodqc123              | D8                   |                      |                                          |
|                 |                        | D9                   |                      |                                          |
| GB28181码流索引:    | 选择子码流,如没有无季更改          |                      |                      |                                          |
|                 | ALL STRUCTURE BIOMACIA | 14                   |                      |                                          |

5. 保存信息,重启设备。

(二) 配置时会遇到的问题及解决办法

问题一:所有配置信息正确,网络连接也正确,但是视频播放不出来。 解决办法:修改一下本地 SIP 端口号,将 5060 修改成 5070 或其他。 问题二:未连接到校园网但连接到互联网上的硬盘录像机被更换。

解决办法:访问新的硬盘录像机 IP,最好在平台中再重新生成几个设备号,在新硬盘录像机中进行重新配置。(特别注意:硬盘录像机上的 SIP 用户认证 Id 不仅要将 132 改为 111,还需要将最后一位加 1)

|            | 64846830-000r        | 101                  |
|------------|----------------------|----------------------|
| 平台接入方式     | 28181                | ~                    |
| 本地SIP费口    | 5070                 | 0                    |
| SIP服务器ID   | 340200000200000001   |                      |
| SIP服务器域    | 3402000000           |                      |
| SIP服务器地址   | 81.70.51.67          | 21010600141118646002 |
| SIP服务器满口   | 35061                |                      |
| SIP用户认证ID  | 21010600141118646001 | 0                    |
| 密码         |                      | 0                    |
| 密码确认       | [······              |                      |
| 注册有效期      | (3600                | 8 <b>0</b>           |
| 心影問期       | 60                   | 20 B                 |
| 最大心跳超时次数   | 3                    | 0                    |
| 速度类型       | 倍率                   | ~                    |
| 倍率         | 2                    | ~                    |
| □ 码流私有信息   |                      |                      |
| 报警输入编码10 🔪 | 祝颜遭遭编弱10 > 白名单       |                      |
| 通道号<br>1/4 |                      | 视频通道编码ID             |
| D5         |                      | 21010500141328646001 |
| D6         | 1.00                 |                      |
| D7         |                      |                      |
|            |                      |                      |
| Da         |                      |                      |

问题三: 注册有效期太高,视频在线但是短时间内播放不出来。

解决办法:将注册有效期修改为3600。

问题四:校园网修改了 IP 地址、账号或密码导致视频播放失败。

解决办法:同配置摄像头方法一中的步骤三。

问题五:视频播放成功但是特别的卡,占用的带宽很大。

解决办法:降低一下摄像头的码率上限和分辨率。

| HIKVISION    | 预览       | 回放    | 图片     | 配        | 置 |
|--------------|----------|-------|--------|----------|---|
| ♀ 本地         | 视频 零通道   |       |        |          |   |
| ➡ 系统         | 通道号      | IP通道  | 5      | <b>~</b> |   |
| ☑ 网络         | 码流类型     | 主码济   | : (定时) | ~        |   |
| <b>♀</b> 视音频 | 视频类型     | 视频流   | 5      | $\sim$   |   |
| 国像           | 分辨率      | 1920* | 1080P  | × 🔸      |   |
| <b>一</b> 事件  | 码率类型     | 定码率   | 5      | ~        |   |
| 四 存储         | 图像质量     | 中     |        | ~        |   |
|              | 视频帧率     | 全帧率   | 5      | ✓ fps    |   |
|              | 码率上限     | 2048  |        | Kb       | 5 |
|              | 视频编码     | H.264 |        | ~        |   |
|              | Smart264 | 关闭    |        | ~        |   |
|              |          |       |        |          |   |
|              | B        | 保存    |        |          |   |
|              |          |       |        |          |   |
|              |          |       |        |          |   |
|              |          |       |        |          |   |
|              |          |       |        |          |   |
|              |          |       |        |          |   |

问题六:硬盘录像机是双网口,使用网络的网段是 Lan2,访问的网络是 Lan1,导致配置信息对,但是信令错误,无法在

http://60.16.11.39:20001/ 平台中查询到设备号。

解决办法:修改默认网络和默认网关,保证该网段能够上网。

四、摄像设备标准化思维导图

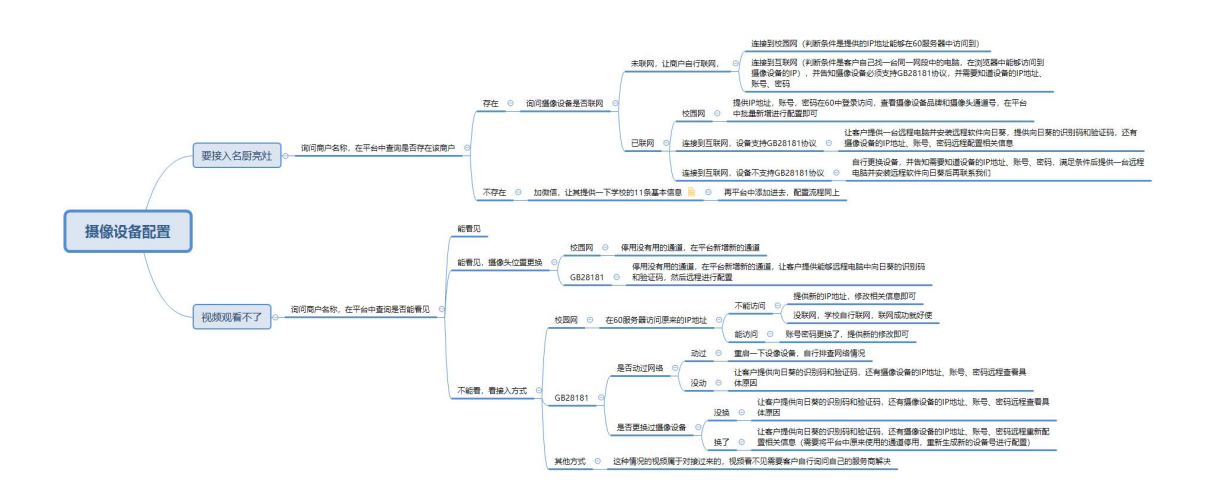